# COMMSCOPE°

# Getting started with our CPI Training Program

Step-by-Step Guide

# CERTIFICATION IN 6 STEPS

- 1. Sign up for the course CPI Training for CBRS
- 2. Complete the self-paced course
- **3.** Schedule a video-proctored certification exam
- 4. Pass the certification exam
- 5. Receive your digital certificate
- 6. You are now a CPI!

# Step 1: Enroll in the course

Go to our web site to enroll in the course (if you don't already have an account, click on the Create New User Account link).

\$595 - Enroll today >

Register for the course by selecting the Register Now button in the upper right corner (note that the course expires in 30 days).

| CommScope's CPI Training for CBRS | Register Nowt      |
|-----------------------------------|--------------------|
| Not Enrolled                      | Price              |
| Lessons                           | [USD] USD \$595.00 |
| Lessons                           | Average Rating     |
| 1 CPI Training for CBRS           | ****               |

You will be prompted to read and accept our terms & conditions. Scroll to the bottom of this box to activate the acceptance buttons. You can then proceed to enter your payment information (if you have a voucher or promo code, enter those accordingly).

| - Back to I                                | Home                                                                                                    | [ \$ ] US Dollars (USD) 🗸         |
|--------------------------------------------|----------------------------------------------------------------------------------------------------|-----------------------------------|
| Added:<br>5/13/2019<br>3:01 PM<br>[Remove] | CommScope's CPI Training for CBRS                                                                                                    | USD \$595.00<br>Training Credits: |
|                                            | Select a payment method:<br>Select a payment method:<br>Credit Card<br>Voucher **Click Here If You Have a Voucher Then Click Proceed to Checkout | Below                             |
|                                            | Apply Promo Code                                                                                                    | USD \$595.00                      |
| Clear R                                    | egistration                                                                                                    | Proceed to Checkout               |

## Step 2: Complete the self-paced course

Start the training by clicking on the course link.

| CommScope's CPI Training                                           | for CBRS                                | Unenroll       | Schedule an<br>Start Proctor<br>Exam Sessio |
|--------------------------------------------------------------------|-----------------------------------------|----------------|---------------------------------------------|
|                                                                    | Not Started                             | Date Enrolled  |                                             |
| Lessons                                                            |                                         | 5/9/2019       |                                             |
| Lessons                                                            |                                         | Average Rating | _                                           |
| 1 CPI Training for CBRS                                            |                                         |                |                                             |
| Lesson Contents  • <u>CPI Training for CBRS [</u> Est.120 minutes] | Status: Incomplete<br>Take by: 6/8/2019 | Your Rating    |                                             |

Start taking the self-paced course (this will take approximately 2 hours).

| MENU NOTES                       | CommScope CPI Training for CBRS | RESOURCES |
|----------------------------------|---------------------------------|-----------|
| CommScope CPI Training for CBRS  | COMMSCOPE                       |           |
| CPI Training                     |                                 |           |
| About this program               |                                 |           |
| Outline                          |                                 |           |
| About this program               | CPI Training                    |           |
| Required background              | 28 · · · ·                      |           |
| References                       |                                 |           |
| Module 1                         |                                 |           |
| Lesson 1                         |                                 |           |
| Learning objectives              |                                 |           |
| The spectrum sharing revolution  |                                 |           |
| The vision for CBRS              |                                 |           |
| Advantages of CBRS               |                                 |           |
| Why is CBR5 different?           |                                 |           |
| Who are the main-entities of the |                                 |           |
| Lesson 2                         |                                 |           |
| Learning objectives              |                                 | < > 5     |

Step 3: Schedule a video-proctored certification exam through ProctorU—Registration

Ensure you have the latest version of Google Chrome installed.

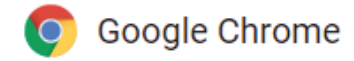

Download the ProctorU Chrome extension Bit.ly/proctoruchrome.

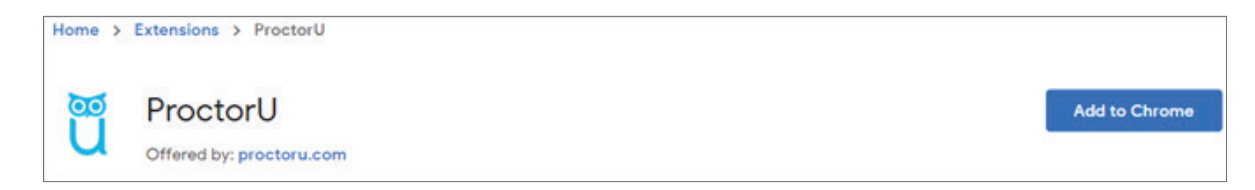

Go to https://go.proctoru.com/students/users/new?institution=1937 and complete the registration process (use your mobile number during account registration).

Login to your account and select Schedule New Session—https://go.proctoru.com/session/new.

Confirm your institution, term and exam.

| 1. Confirm your institution | CommScope             | •       |
|-----------------------------|-----------------------|---------|
| 2. Select a term            | Open Ended Term       | ٠       |
| 3. Select your exam         | CPI Training for CBRS | *       |
|                             | Find Se               | essions |

Schedule your session.

|      |        |      |       |    |    |    | • • • • • • • • • • • • • • • • • • • • |                       |        |
|------|--------|------|-------|----|----|----|-----------------------------------------|-----------------------|--------|
| Sele | ct a [ | Date |       |    |    |    | 11-20AM FDT                             |                       |        |
| +    |        | M    | y 201 | 19 |    | +  | Thursday May 9, 2019                    | CPI Training for CBRS | SELECT |
| Su   | Mo     | Tu   | We    | Th | Fr | Sa | 1 day from now                          |                       |        |
| 28   | 29     | 30   | 1     | 2  | 3  | 4  |                                         |                       |        |
| 5    | 6      | 7    | 8,    | 9  | 10 | 11 | 11:30AM EDT                             |                       | _      |
| 12   | 13     | 14   | 15    | 16 | 17 | 18 | Thursday May 9, 2019                    | CPI Training for CBRS | SELECT |
| 19   | 20     | 21   | 22    | 23 | 24 | 25 | 1 day from now                          |                       |        |
| 26   | 27     | 28   | 29    | 30 | 31 | 1  |                                         |                       |        |
| 2    | 3      | 4    | 5     | 6  | 7  | 8  | 11:40AM EDT                             |                       |        |

Note: You will not incur any charges for scheduling this proctoring session.

| our order was                        | success     | ful!                  |              |        | Print Receipt My Ses |
|--------------------------------------|-------------|-----------------------|--------------|--------|----------------------|
| Session                              | Institution | Date & Time           | Туре 😡       | Price  | Payment Information  |
| CPI Training for CBRS                | CommScope   | 11/21/2019 1:40PM EST | Live+        | \$0.00 |                      |
| Take it soon (CPI Training for CBRS) | CommScope   | 11/21/2019 1:40PM EST | Take it soon | \$0.00 | Payment Method       |
| Total                                |             |                       |              | \$0.00 | Credit on Account    |

# Step 4: Preparation and passing the certification exam

- a. Ensure you are only using a single monitor
- b. Reboot your computer before connecting
- c. Open a fresh instance of Google Chrome
- d. Be in a private, well-lit room
- e. Clear your workspace of clutter
- f. Have your government issued photo I.D. ready
- g. Have a mobile phone with a front-facing camera or small compact mirror ready
- h. No non-religious head coverings
- i. Test your equipment and ensure everything is working

If you have issues, contact a live technician at the bottom of the page.

- https://test-it-out.proctoru.com/

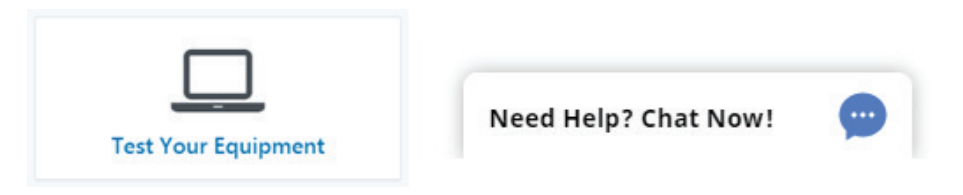

#### Need more information on exam proctoring? Visit https://www.proctoru.com/live-plus-resource-center

Login to the application at your scheduled time and start your session.

| Ready to go? |             | Start Session |
|--------------|-------------|---------------|
| SESSION      | DATE & TIME |               |
|              | 01 110 2010 |               |

After the session starts, your proctor will enter the course URL in your browser and ask you to login using your username and password—click on Take Exam.

| CommScope's CPI Trainin<br>CBRS                                       | g for                      | Unenroll              | Take Exam | Schedule and<br>Start Proctored<br>Exam Session | View exam results |
|-----------------------------------------------------------------------|----------------------------|-----------------------|-----------|-------------------------------------------------|-------------------|
| 5.0% comple                                                           | te                         |                       |           | Date Enrolled                                   |                   |
| Lessons                                                               |                            |                       |           | 5/6/2019                                        |                   |
| Lessons                                                               |                            |                       |           | Average Rating                                  | 6                 |
| 1 CPI Training for CBRS                                               |                            |                       |           |                                                 |                   |
| Lesson Contents CPL Training for CBRS [ Est. 120 minutes] Score: 100% | Status:<br>Completed date: | Complete<br>5/10/2019 |           | Your Rating                                     | C                 |

Your proctor will enter the exam password and your exam will start.

|                                                            | 50% Complete          |           |
|------------------------------------------------------------|-----------------------|-----------|
| Lessons                                                    |                       |           |
| Lessons                                                    |                       |           |
| ✓ 1 CPI Training for CBRS                                  |                       |           |
| Lesson Contents  • CPI Traveno for CPI/S LEst 120 minutes) | Status:               | Complete  |
| Score: 100%                                                | Completed date:       | 5/10/2019 |
|                                                            |                       |           |
|                                                            |                       | 1         |
|                                                            | Prompt ×              |           |
|                                                            | Place that Place Ney. |           |
|                                                            | OK Cancel             |           |
|                                                            |                       |           |

# Step 5: Receive your digital certificate from INSTA, our certificate authority partner

You will receive an email from support@insta.fi within 3 business days of successful exam completion and passing with instructions to download your digital certificate.

You will receive a password via SMS text to download the certificate.

## Step 6: You are officially a CPI!

Follow the instructions in the email to download your certificate.

# Questions?

Online form—www.commscope.com/wisupport

Technical Support line-(888) 297-6433

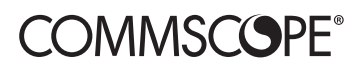

#### commscope.com

Visit our website or contact your local CommScope representative for more information.

© 2020 CommScope, Inc. All rights reserved.

Unless otherwise noted, all trademarks identified by (a) or M are registered trademarks, respectively, of CommScope, Inc. This document is for planning purposes only and is not intended to modify or supplement any specifications or warranties relating to CommScope products or services. CommScope is committed to the highest standards of business integrity and environmental sustainability with a number of CommScope's facilities across the globe certified in accordance with international standards, including ISO 9001, TL 9000, and ISO 14001. Further information regarding CommScope's commitment can be found at www.commscope.com/About-Us/Corporate-Responsibility-and-Sustainability.